## Korelační počet

**Zadání:** Výpočtem korelačního koeficientu zhodnoť te těsnost vztahu průměrných měsíčních teplot vzduchu na stanici .....(viz. cvič. 3) a na stanici Praha, Klementinum v období 1961-1990. Otestujte statistickou významnost vypočtených hodnot korelačního koeficientu pro jednotlivé měsíce. Hodnoty korelačních koeficientů uspořádejte do tabulky, zkonstruujte dva typy grafů, ze kterých je patrná míra podobnosti hodnot teploty vzduchu na obou stanicích.

## **Postup:**

- V programu EXCEL spojte do jednoho souboru průměrné měsíční teploty z obou stanic jak je patrné z obr. 1. Pro následné převedení souboru do programu Statistika nezapomeňte v prvním řádku odlišně pojmenovat jednotlivé sloupce pro obě stanice např. K1 až K12 a S1 až S12.
- Importujte daný soubor do PS, první sloupec (rok) bude označovat názvy případů.
- *Statistika Základní statistiky/tabulky Korelační matice*. V panelu zvolte K1 až K12 jako první seznam proměnných a S1 až S12 jako druhý seznam proměnných
- Z korelační matice vypište do tabulky ve vašem protokolu pouze těch 12 hodnot, které představují míru těsnosti vztahu mezi teplotami příslušných měsíců (leden-leden, únor-únor atd.)
- Všech 13 korelačních koeficientů zapište do tabulky. Vhodným způsobem vyznačte, zda jsou koeficienty statisticky významné.
- Pro měsíc s nejvyšší a nejnižší hodnotou korelačního koeficientu graficky znázorněte korelační pole (bodový graf): *Grafy 2D bodové grafy* (po zvolení dvou proměnných (příslušné měsíce z obou stanic se na kartě *Pokročilé* nastaví parametry výpočtu podle přiloženého obrázku. Příslušná hodnota *p* se interpretuje následovně: Testem se snažíme prokázat, zda se korelační koeficient významně liší od nuly. Tedy nulová hypotéza H0 se formuluje jako  $r_{xy} = 0$  (standardně na hladině  $\alpha = 0,05$ ). Pokud tedy ve výsledku je p < 0,05, potom se H0 zamítá a je tedy prokázán statisticky významný korelační vztah mezi oběma proměnnými.
- Tip: pro změnu popisu v legendě (s korelaci a p-hodnotou) klikněte na něj pravým tlačítkem-oddělit text od grafu-pak lze měnit text legendy
- Pro měsíce s největší a nejmenší mírou podobnosti vykreslete graf průběhu teplot v podobě časové řady, jak je uvedeno na obr. 4 (všechny proměnné v jednom grafu).

|     |      | C:\data\ | /yuka\s | TATISTI | KA\Text | STATIS | TIKA_NO | DVA_201 | 4\SIAII | STIKA_C | VICENI | 2014\C\ | /iceni_09 | \Praha_ | Klemer | tinum_ | _stanice | e.xlsx:L | .ist1 |      |      |      |      |      |      |
|-----|------|----------|---------|---------|---------|--------|---------|---------|---------|---------|--------|---------|-----------|---------|--------|--------|----------|----------|-------|------|------|------|------|------|------|
| ROK |      | N1       | N2      | N3      | N4      | N5     | N6      | N7      | N8      | N9      | N10    | N11     | N12       |         | п      | ш      | iv       | v        | vi    | VII  | VIII | ix   | x    | xi   | XII  |
|     | 1961 | -0,7     | 4,9     | 8,3     | 13,6    | 12,7   | 18,5    | 17,9    | 18      | 17,4    | 11,7   | 4,5     | 0,1       | -2,6    | 1,8    | 5,5    | 11,6     | 11,4     | 17,3  | 16,1 | 17,1 | 15,2 | 11   | 3,2  | -3   |
|     | 1962 | 1,8      | 1       | 1,8     | 11,4    | 12,5   | 16,7    | 17,4    | 19,2    | 14,7    | 9,6    | 4,7     | -2,8      | -0,6    | -2,2   | -0,5   | 10,2     | 10,5     | 14,5  | 16,4 | 17,8 | 12,2 | 8,2  | 3,7  | -4,5 |
|     | 1963 | -6,2     | -4,2    | 3,7     | 10,8    | 14,8   | 18,5    | 21      | 19,3    | 16,1    | 10,4   | 8,8     | -2,5      | -9,3    | -6,3   | 0,8    | 9,5      | 13,2     | 16,9  | 19,2 | 18,2 | 15   | 8,2  | 7,9  | -5,1 |
|     | 1964 | -3,4     | 0,7     | 1,6     | 11,3    | 16,2   | 20,5    | 20,9    | 17,7    | 15,4    | 9,1    | 6,1     | 1,6       | -6,7    | -1,7   | -1,4   | 9,1      | 13,3     | 18,5  | 18,8 | 16   | 13,6 | 7,8  | 3,8  | -1,6 |
|     | 1965 | 2,5      | -0,8    | 3,3     | 9,1     | 12,9   | 17,8    | 18,3    | 17,9    | 14,8    | 8,6    | 2,3     | 4,4       | -0,6    | -4,6   | 2,3    | 7,1      | 11,2     | 16    | 17,1 | 15,9 | 15,3 | 6,9  | 0,5  | 0,9  |
|     | 1966 | -2,7     | 5,8     | 5,4     | 12      | 15,4   | 19,2    | 18,5    | 17,7    | 15      | 13,5   | 4,1     | 3,4       | -5,3    | 4,6    | 2,9    | 10,6     | 13,2     | 16,5  | 17,4 | 16,8 | 13,5 | 13,2 | 3,1  | 0,4  |
|     | 1967 | 0,4      | 4       | 7,2     | 9,5     | 15,3   | 17,6    | 21,3    | 19      | 16,1    | 13,2   | 5       | 2         | -2,9    | 0,8    | 5      | 8        | 14       | 16,2  | 19,9 | 17,4 | 15,8 | 11,1 | 3,2  | -1,4 |
|     | 1968 | -0,7     | 2,6     | 6,4     | 11,3    | 13,8   | 18,7    | 18,9    | 18,2    | 15,3    | 11,3   | 5,1     | -0,4      | -3,7    | 1,3    | 4,2    | 10,1     | 12,7     | 17,8  | 17,2 | 16,8 | 13,9 | 8,8  | 4,9  | -3,3 |
|     | 1969 | -0,1     | -0,3    | 2,3     | 9,4     | 16,9   | 17,5    | 20,8    | 18,5    | 15,9    | 10,4   | 6,9     | -4        | -3,1    | -1,6   | -0,4   | 8,4      | 16,1     | 15,6  | 18,5 | 16,2 | 13,9 | 9,4  | 5,4  | -6,4 |
|     | 1970 | -1,7     | 0,6     | 3,3     | 8,5     | 13,5   | 19      | 19,7    | 18,7    | 14,9    | 10,1   | 7,3     | 2,2       | -3,3    | -2,5   | 1,1    | 7,6      | 11,8     | 16,8  | 17,4 | 17,1 | 12,4 | 8    | 5,3  | -0,6 |
|     | 1971 | -2,2     | 2,8     | 2,5     | 10,7    | 16     | 16,3    | 20,7    | 21,2    | 13,4    | 9,7    | 4,8     | 4,9       | -2,6    | 0,5    | 0,1    | 9,2      | 15,2     | 15,1  | 18,4 | 20   | 11,5 | 7,7  | 2,6  | 1,9  |
|     | 1972 | -1,4     | 2,9     | 7,1     | 9,5     | 14,4   | 18,1    | 20,6    | 18,6    | 12,8    | 7,8    | 5,9     | 1         | -3,5    | 2,7    | 5,5    | 8        | 13,1     | 17,1  | 18,8 | 16,5 | 11,1 | 6,4  | 4    | -0,6 |
|     | 1973 | 0,6      | 2,7     | 6       | 7,4     | 15,1   | 18,4    | 19,6    | 20,1    | 16,7    | 8,9    | 4,1     | 1,1       | -1,2    | 0,2    | 3,8    | 6,7      | 13,5     | 16,2  | 17,8 | 18,3 | 14,6 | 6,9  | 1,1  | -0,2 |
|     | 1974 | 3,8      | 4,5     | 8,3     | 10,4    | 13,9   | 16,3    | 18,1    | 20,1    | 15,6    | 7,3    | 5,2     | 5,9       | 1       | 3,7    | 6      | 7,9      | 12       | 14,4  | 16,4 | 18,8 | 13,6 | 5,6  | 3,4  | 2    |
|     | 1975 | 4,8      | 1,4     | 5,6     | 9,3     | 14,7   | 17,3    | 20,7    | 21      | 18,4    | 9,1    | 4       | 2,5       | 2,6     | -0,9   | 4,6    | 7,7      | 14       | 15,7  | 18,6 | 17,7 | 16,9 | 7,9  | 2,1  | -0,2 |
|     | 1976 | 2,1      | 1,6     | 2,3     | 9,4     | 15,4   | 19,4    | 21,7    | 18,1    | 14,5    | 11,5   | 6,5     | 0,3       | -1,7    | -1,2   | 0,2    | 8,3      | 13,1     | 16,5  | 18,9 | 15,5 | 12,6 | 10,2 | 5,4  | -1,1 |
|     | 1977 | 0,5      | 3,3     | 8       | 8,1     | 14,6   | 18,6    | 19,1    | 18,2    | 13,5    | 10,6   | 6,6     | 1,8       | -0,8    | 1,9    | 6,4    | 6,9      | 12,9     | 17,3  | 17,5 | 16,5 | 11,3 | 9,6  | 4,7  | -1,8 |
|     | 1978 | 2        | -0,6    | 6,5     | 9,2     | 13,6   | 17,4    | 18      | 17,4    | 14,2    | 10,1   | 4,8     | 2,3       | -0,4    | -1,8   | 4,7    | 7,2      | 11,4     | 15,7  | 15,9 | 16,1 | 12,2 | 8,9  | 2,2  | -0,7 |
|     | 1979 | -3,4     | 0,7     | 5,9     | 8,8     | 15,8   | 20,7    | 17,4    | 18,5    | 14,7    | 8,6    | 5,2     | 5,3       | -4,8    | -1,3   | 4,5    | 7,6      | 14,6     | 18,5  | 15,9 | 17,2 | 14   | 7,4  | 3,9  | 3,2  |
|     | 1980 | -2,8     | 3,3     | 4,5     | 7,3     | 12,4   | 17,5    | 17,1    | 18,9    | 14,4    | 9,6    | 4       | 1,6       | -4,7    | 1      | 1,5    | 6        | 10,3     | 15,7  | 16,6 | 16,9 | 12,8 | 8,1  | 2,2  | -1,2 |
|     | 1981 | -1,2     | 1,4     | 8,6     | 9,3     | 15,6   | 18,8    | 18,6    | 19,1    | 15,7    | 10,2   | 6       | -0,8      | -3,7    | -0,6   | 6,6    | 8        | 13,7     | 17    | 17,5 | 17,5 | 15,1 | 9,6  | 3,7  | -2   |
|     | 1982 | -3,3     | 0,4     | 6,2     | 8,2     | 15,7   | 19,4    | 21,4    | 20      | 17,8    | 11,2   | 6,1     | 3,5       | -5,5    | -1,6   | 4      | 6,4      | 14,4     | 17,2  | 19   | 18,1 | 16,2 | 9,6  | 4,7  | 0,7  |
|     | 1983 | 5        | -0,8    | 6,2     | 11,6    | 15,1   | 18,9    | 23,3    | 20,1    | 15,6    | 11,1   | 4       | 1,1       | 2,5     | -2     | 4,3    | 10,4     | 14,9     | 17,2  | 21,1 | 19   | 14,4 | 9,1  | 1,6  | -0,5 |
|     | 1984 | 1,8      | 0,9     | 4,1     | 8,8     | 13,9   | 16,5    | 18,1    | 19,1    | 14,2    | 11,7   | 6,1     | 1,6       | -0,2    | -0,6   | 1,8    | 7,4      | 12,5     | 15,1  | 16,5 | 17,4 | 13,1 | 10,3 | 4,4  | -1,1 |
|     | 1985 | -5       | -2,4    | 4,8     | 10      | 16,1   | 16      | 20      | 19,5    | 15,6    | 9,9    | 2,4     | 4,9       | -7,9    | -5,8   | 2,6    | 8        | 14,1     | 14,1  | 19   | 17,8 | 13,6 | 8    | 0,6  | 2,3  |
|     | 1986 | 1,3      | -4,8    | 5,1     | 10,4    | 17,5   | 18,4    | 19,5    | 19,1    | 13,9    | 10,6   | 6,3     | 2,6       | -1,1    | -7,2   | 2,1    | 10       | 14,9     | 16,2  | 17,3 | 17,5 | 12,2 | 9,1  | 4,3  | -1,3 |
|     | 1987 | -5,2     | 0,4     | 0,8     | 11,1    | 12,9   | 17      | 20,1    | 17,7    | 16,7    | 10,6   | 6,2     | 3,2       | -8,9    | -0,9   | -1,6   | 8,7      | 11,7     | 16,6  | 19,2 | 15,9 | 15,3 | 9,9  | 4,6  | 0,5  |
|     | 1988 | 4        | 3,6     | 4,1     | 10,7    | 17     | 17,7    | 20,1    | 19,8    | 15,6    | 11,1   | 2,8     | 4         | 2,1     | 1,9    | 1,8    | 8,5      | 15,2     | 16    | 19,5 | 18,8 | 14,4 | 8,7  | -0,6 | 0,5  |
|     | 1989 | 2,6      | 4,9     | 8,7     | 10,3    | 16,1   | 17,8    | 20,3    | 19,7    | 16,3    | 11,7   | 3,3     | 2,8       | -0,8    | 3,2    | 6,5    | 10,2     | 13,8     | 15,1  | 18,3 | 18,1 | 14,3 | 10,1 | 1,8  | 0,8  |
|     | 1990 | 2,5      | 6,5     | 9,1     | 9,6     | 16,7   | 18,7    | 19,8    | 20,9    | 13,6    | 11     | 6       | 1,7       | 0       | 4,5    | 7      | 7,7      | 14,3     | 16,5  | 17,3 | 18,8 | 11,5 | 9,8  | 4,7  | -0,2 |

Obr. 1. Uspořádání dat Korelace (Praha\_Klementinum\_a\_stanice) Označ. Korelace jsou významně na hlad. p < ,05000 N=30 (Celé případy vynechány u ChD)

|          | IN-30 (Cele pl | ipady vynecha | any u choj |           |           |           |           |           |           |           |           |           |
|----------|----------------|---------------|------------|-----------|-----------|-----------|-----------|-----------|-----------|-----------|-----------|-----------|
| Proměnná |                | I             | III        | IV        | V         | VI        | VII       | VIII      | IX        | Х         | XI        | XII       |
| N1       | 0,970141       | 0,249157      | 0,356591   | 0,020493  | 0,070407  | -0,298766 | -0,037372 | 0,209037  | -0,025385 | -0,047563 | -0,395601 | 0,035622  |
| N2       | 0,280853       | 0,960664      | 0,442024   | 0,022998  | -0,109296 | -0,003953 | -0,179339 | 0,152274  | -0,105236 | 0,262088  | -0,196214 | 0,191753  |
| N3       | 0,324171       | 0,492857      | 0,980258   | -0,035309 | 0,092350  | 0,100998  | -0,197394 | 0,284280  | 0,038005  | 0,119708  | -0,123035 | 0,172024  |
| N4       | -0,078705      | 0,077628      | -0,135988  | 0,919027  | 0,002504  | 0,073615  | 0,120804  | 0,108772  | 0,098887  | 0,304380  | 0,014823  | -0,182505 |
| N5       | 0,039102       | -0,049045     | 0,067100   | 0,079928  | 0,911273  | 0,077938  | 0,413064  | 0,318511  | -0,040024 | 0,138858  | -0,030036 | 0,138882  |
| N6       | -0,193850      | 0,015528      | 0,108171   | 0,070840  | 0,179376  | 0,883513  | 0,039165  | -0,274186 | 0,070065  | 0,176194  | 0,310687  | -0,049761 |
| N7       | -0,017158      | -0,154197     | -0,130408  | 0,128963  | 0,609455  | 0,161492  | 0,921419  | 0,189287  | 0,204428  | 0,085115  | 0,102002  | -0,041688 |
| N8       | 0,389361       | 0,108620      | 0,234846   | -0,106105 | 0,458807  | -0,384322 | 0,267736  | 0,883327  | 0,085641  | -0,272843 | -0,215608 | 0,264166  |
| N9       | -0,097874      | -0,081508     | 0,036050   | 0,108176  | 0,084925  | 0,030637  | 0,279275  | 0,094314  | 0,901535  | 0,138213  | -0,116066 | -0,062707 |
| N10      | -0,060618      | 0,176431      | 0,031609   | 0,383352  | 0,174045  | 0,084944  | 0,235976  | -0,029164 | 0,157048  | 0,938550  | 0,127719  | -0,219381 |
| N11      | -0,347678      | -0,166189     | -0,197502  | -0,036275 | 0,055555  | 0,378187  | 0,015728  | -0,190937 | -0,216505 | 0,082738  | 0,938686  | -0,491568 |
| N12      | 0,086895       | 0,138877      | 0,190494   | -0,263346 | 0,071457  | -0,136308 | -0,053877 | 0,231725  | 0,027021  | -0,198115 | -0,499029 | 0,946796  |
|          |                |               |            |           |           |           |           |           |           |           |           |           |

Obr. 2. Korelační matice

| 🧭 2D bodové grafy                                                                                                    |                                                                                                    | ? 🗆 🔀                                                                                  |
|----------------------------------------------------------------------------------------------------|----------------------------------------------------------------------------------------------------|----------------------------------------------------------------------------------------|
| Základní Detaily Vzhled Kategorizovaný Možnosti 1 M                                                                                                    | Možnosti 2                                                                                                    | ок                                                                                     |
| Proměnné: X. ROK   V. ROK     Vypruto     Vypruto     Vypruto     Vypruto     Vypruto     Vypruto     Vypruto     Voroniální     Voronoi     NNČ váž. vzdáleností     NNČ váž. neg. expon.     Spline   Voros | Statistiky<br>R kvadrát<br>Korelace a p (lin. prolož)<br>Regresní rovnice<br>Elipsa<br>Vyp<br>Normální Koeficient<br>Rozsah<br>95<br>Regresní pásy<br>Vyp<br>Spoleht Hladina:<br>Predikce<br>95<br>Ozn. zvolené podsk.: Vyp | Storno<br>Možnosti  Anal Skup.<br>Stiff Případů<br>Galerie grafů<br>Aktualizace: Autom |

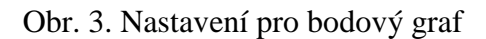

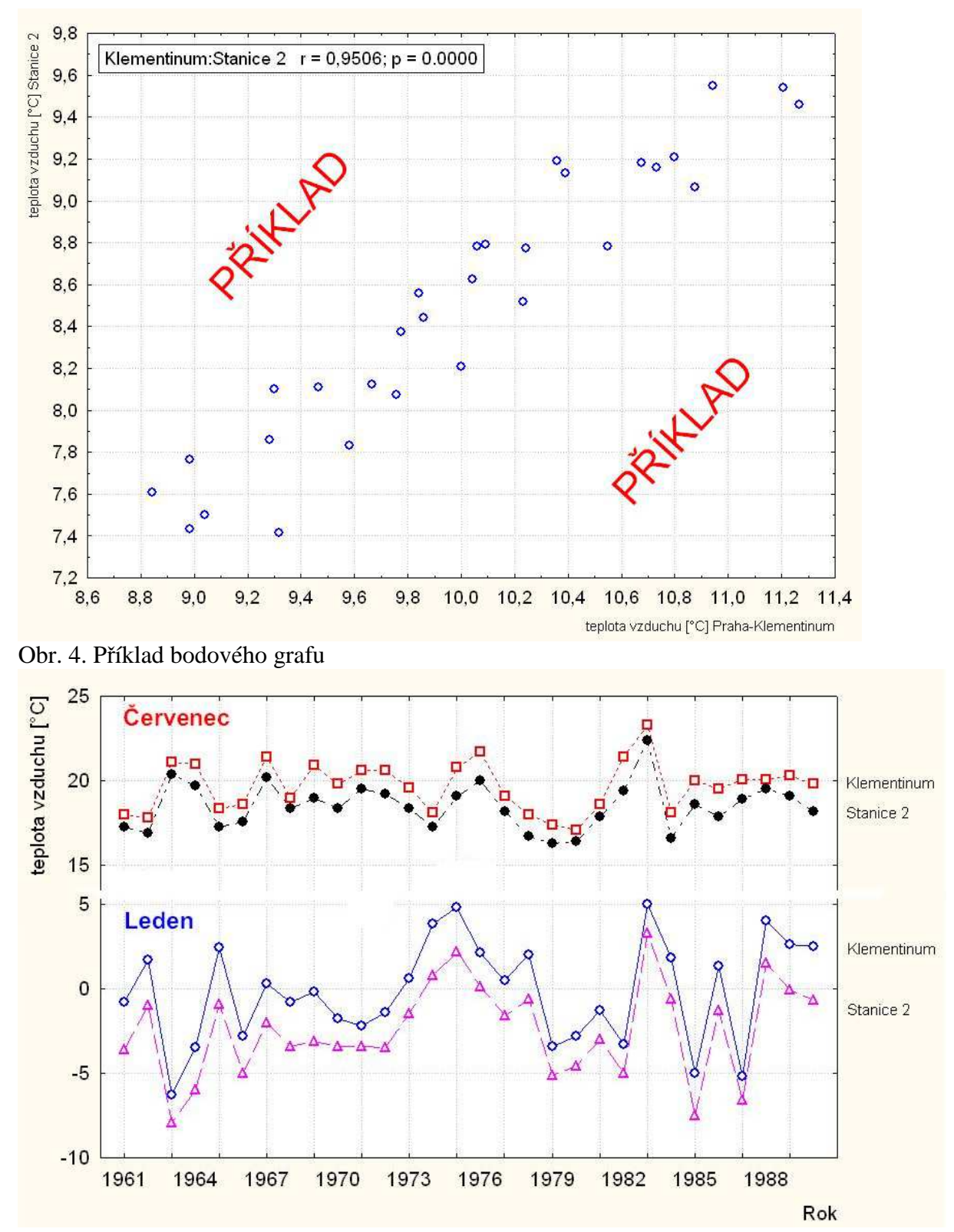

Obr. 5. Příklad spojnicového grafu